# 学生用閲覧画面について

学生用閲覧画面では、学生毎に発行されるログイン ID・パスワードを用いて、本人の「日 付別出欠席状況」「科目別欠席状況」を閲覧することができます。

| 11米健衛生<br>次状況確認シ | 大学 医学(<br>ステム(学生用) | 1P     |     |       |                   |       |         |            | 10グアウト      |
|------------------|--------------------|--------|-----|-------|-------------------|-------|---------|------------|-------------|
|                  | B                  | 付別出欠席状 | ł   |       |                   |       | 科目別欠席状  | R          |             |
| đ                | いの日付               | 別出欠席状  | 況 対 | 象期間:平 | 成26年4月            | 7日~平成 | 26年7月15 | 58         |             |
|                  |                    |        |     |       |                   |       | 更新日時    | :2014年08月0 | 7日 15:37:35 |
| <2014年           | <u>03月</u>         |        |     | 2014  | 年04月              |       |         | 20144      | 年05月>>      |
| 日付               | 曜日                 | 1時限    | 2時限 | 3時限   | 4時履               | 5時限   | 6時限     | 7時限        | 8時間         |
| 4月30日            | *                  | 公      | 22  | 22    | 公                 | 22    |         |            |             |
| 4月29日            | 火                  |        |     |       | 4月30日(水) 5時間      |       |         |            |             |
| 4月28日            | 月                  |        |     |       | 科目:解剖学<br>担当:秦 龍二 |       |         |            |             |
| 4月27日            | в                  |        |     |       |                   |       |         |            |             |
| 4月26日            | ±                  |        |     |       |                   |       |         |            |             |
| 4月25日            | ź                  |        |     |       |                   |       |         |            |             |
| 4月24日            | *                  | 出      | 出   | 8     | 出                 |       |         |            |             |
| 4月23日            | *                  | н      | 出   | 出     |                   |       |         |            |             |
| 4月22日            | 火                  | 田      | 出   | 出     | 出                 |       |         |            |             |
| 4月21日            | 月                  | 出      | 出   | 8     |                   |       |         |            |             |
| 4月20日            | в                  |        |     |       |                   |       |         |            |             |
| 4月19日            | ±                  |        |     |       |                   |       |         |            |             |
| 4月18日            | 金                  |        |     |       |                   |       |         |            |             |
| 4月17日            | *                  | 出      | 出   | 85    | 出                 |       |         |            |             |
| 4月16日            | *                  | 出      | 8   | 出     | 出                 |       |         |            |             |
| 4月15日            | 火                  | 出      | 出   | 出     | ш                 |       |         |            |             |
| 4月14日            | 月                  | 出      | 出   | 88    |                   |       |         |            |             |
| 4月13日            | B                  |        |     |       |                   |       |         |            |             |
| 4月12日            | ±                  |        |     |       |                   |       |         |            |             |
| 4月11日            | 金                  | 欠      | 欠   | 欠     | 欠                 |       |         |            |             |
| 4月10日            | *                  | 次      | ~   | 欠     | 次                 |       |         |            |             |

藤田保健衛生大学 医学部 由矢状況はヨシステム(学生用) ーザー名: 】 ログアウト 日付別出欠席状況 さんの科目別欠席状況 対象期間:平成26年4月7日~平成26年7月15日 н 更新日時:2 ※欠席清報のみ記載しています 欠:欠素●:欠床區提出资○:実習補證種提出资
 小:欠床菌+受験資格取得種提出资○小:実習補證種+受験資格取得種提出资 表示内容 業計 科目名 欠 4/10 欠 4/10 医心理学 (行動科学) 1/6 Medical English I 1/14 . 4/10 Human Biology 1/14 アセンブリ 0/12 1014 • \* \* \* 4/11 4/11 6/19 7/01 4/46 和田学 (高麗) 0/0 病理学 0/0 病理学 (実習) 0/0 生理学: 次 次 次 次 次 次 5/22 5/26 6/23 6/27 7/09 5/28 生理学I 次 4/10 4/11 6/27 7/01 4/28 **生理学 (実習) 0** / 12 生化学 次 次 次 次 次 次 5/21 5/21 6/10 6/10 7/01 7/01 6 / 47 生化学 (実習) 0/0 黨理学 • \* 4/11 7/01 2 / 25 黄理学 (英容) 0/0 微生物学 欠 7/15 1/3 微生物学 (実習) 0/0 ウイルス・寄生虫学 0/1 ウイルス・寄生虫学(実 智) 0/0

日付毎に各次時限の出欠席状況を確認できます。

#### ▲ 科目別欠席状況

科目毎に累積の欠席状況を確認できます。

### 1. ログイン方法

| ログイン画面 |        |  |
|--------|--------|--|
|        |        |  |
|        | ログインID |  |
|        | test   |  |
|        | パスワード  |  |
|        | ログインする |  |
|        |        |  |

- 管理画面にアクセスし、ログイン ID・パスワードを入力します。
- (2)入力が完了したら、ログインする ボタンをクリックします。

## 2. 日付別出欠席状況の確認

藤田保健衛生大学 医学部

<<2014年03月

日付

4月25日 4月24日

4月23日

4月22日

木

水

出

日付別出欠席状況

さんの日付別出欠席状況

曜日 1時限

| 藤田 | 1保健衛生ナ<br><sup>(大共況確認シス</sup>         | 大学 医学<br>テム(学生用) | 影       |     |     |         |        |     | _ــ         | ザー名: |
|----|---------------------------------------|------------------|---------|-----|-----|---------|--------|-----|-------------|------|
|    |                                       | B                | 付別出欠席状況 | R   |     | 科目別欠席状況 |        |     |             |      |
| I  | さんの日付別出欠席状況 対象期間:平成26年4月7日~平成26年7月15日 |                  |         |     |     |         |        |     |             |      |
|    | 更新日時:2014年08月07日 15:37                |                  |         |     |     |         |        |     | 7日 15:37:35 |      |
| <  | <<2014年03月                            |                  |         |     |     |         | 年05月>> |     |             |      |
|    | 日付                                    | 曜日               | 1時限     | 2時限 | 3時限 | 4時限     | 5時限    | 6時限 | 7時限         | 8時限  |
|    | 4月30日                                 | 水                | 公       | 公   | 22  | 22      | 22     |     |             |      |
|    | 4月29日                                 | 火                |         |     |     |         |        |     |             |      |
|    | 4月28日                                 | 月                |         |     |     |         |        |     |             |      |
|    | 4月27日                                 | B                |         |     |     |         |        |     |             |      |
|    | 4月26日                                 | ±                |         |     |     |         |        |     |             |      |
|    | 4月25日                                 | 金                |         |     |     |         |        |     |             |      |
|    | 4月24日                                 | *                | 出       | 出   | 出   | 出       |        |     |             |      |
|    | 4月23日                                 | 水                | 出       | 出   | 出   |         |        |     |             |      |
|    | 4月22日                                 | 火                | 出       | 出   | 出   | 出       |        |     |             |      |

 (1) 画面上部の「日付別出欠席状況」
 のタブをクリックします。
 (ログイン時にはこのタブが選 択されています)

(2) 画面上に月単位の日別出欠席状況一覧が表示されました。
 年月の左右にあるリンクをクリックすると表示されている月を切り替えることができます。

ユーザー名: 1 ログアウト

更新日時:2014年08月07日 15:37:35

7時限

2014年05月>>

8時限

科目別欠席状況

6時限

対象期間:平成26年4月7日~平成26年7月15日

2014年04月

2時限

3時限 4時限

(3) 出欠席状況の各セルをクリック すると科目名・担当教員名が表示 されます。

| 4月30日                                                | 7K                               | 公               | 22              | 公                      | -22                                                      | 23                  |                 |                                         |                                         |
|------------------------------------------------------|----------------------------------|-----------------|-----------------|------------------------|----------------------------------------------------------|---------------------|-----------------|-----------------------------------------|-----------------------------------------|
| 4月29日                                                | 火                                |                 |                 |                        |                                                          |                     |                 |                                         |                                         |
| 4月28日                                                | 月                                |                 |                 |                        |                                                          |                     |                 |                                         |                                         |
| 4月27日                                                | в                                |                 |                 |                        |                                                          |                     |                 |                                         |                                         |
| 4月26日                                                | ±                                |                 |                 |                        |                                                          |                     |                 |                                         |                                         |
| 4月25日                                                | 金                                |                 |                 |                        |                                                          |                     |                 |                                         |                                         |
| 4月24日                                                | *                                | 出               | 出               | 出                      | ж                                                        |                     |                 |                                         |                                         |
| 4月23日                                                | 水                                | 出               | 出               | 出                      |                                                          |                     |                 |                                         |                                         |
| 4月22日                                                | 火                                | 出               | 出               | 出                      | 出                                                        |                     |                 |                                         |                                         |
|                                                      |                                  | 97000人時16.6     | <b>C</b>        |                        |                                                          |                     | 11 D / J / M SA | 00                                      |                                         |
| さ                                                    | んの日付け                            | 別出欠席状           | 況 対             | 象期間: 4                 | 平成26年4月                                                  | 7日~平成               | 26年7月15         | 5 <b>日</b>                              |                                         |
|                                                      |                                  |                 |                 |                        |                                                          |                     | 更新日時            | 1 201 4 E 00 E 0                        |                                         |
|                                                      |                                  |                 |                 |                        |                                                          |                     | 20110           | : 2014#08/JU                            | 7日 15:37:                               |
| <<2014年(                                             | <u>03月</u>                       |                 |                 | 2014                   | 年04月                                                     |                     | A state         | <u>2014</u> 408/40                      | 07日 15:37::<br><u> 年05月&gt;</u> >       |
| <u>&lt; &lt;201</u> 4年(                              | 03月<br><b>曜日</b>                 | 1時限             | 2時限             | 2014<br><sup>3時限</sup> | 年04月                                                     | 54 <b>8</b>         | 6時限             | <u>2014年08月0</u><br><u>2014</u><br>7時限  | 7日 15:37:<br><u>年05月&gt;&gt;</u><br>8時限 |
| <<2014年(<br>日村<br>4月30日                              | 0 <u>3月</u><br>曜日<br>水           | 1時限<br>公        | <b>2時限</b><br>公 | 2014<br>30078          | <b>年04月</b>                                              | 5448<br>23          | 6847B           | 2014#08/40                              | 7日 15:37:                               |
| <<2014年(<br>日村<br>4月30日<br>4月29日                     | 03月<br><b>曜日</b><br>水<br>火       | 1時限<br>公        | <b>2時限</b><br>公 | 2014<br>3時限<br>公       | 年04月<br>4時限<br>公<br>4月30日(水) 5時点                         | 544W                | 6時限             | <u>2014年</u> 08月0<br><u>2014</u><br>7時限 | 7日 15:37::<br><u> 革05月&gt;</u><br>8時間   |
| < <u>&lt;2014年(</u><br>日村<br>4月30日<br>4月29日<br>4月28日 | 03月<br>  W日<br>  水<br>  火<br>  月 | <b>1時限</b><br>公 | 20070<br>22     | 2014<br>3時限<br>公       | 年04月<br>4時限<br>公<br>4月30日(水) 5時<br>明日:解創学<br>担当: 奏 龍二    | 544 WK              | <b>6時限</b>      | <u>2014年08月0</u><br><u>2014</u><br>7時限  | 7日 15:37:1<br><u> 革05月&gt;</u><br>8時限   |
| < <2014年(<br>日付<br>4月30日<br>4月29日<br>4月28日<br>4月27日  | 03月<br>秋日<br>水<br>火<br>月<br>日    | 1時限<br>公        | <b>2時機</b><br>公 | 2014<br>3%%            | 年04月<br>4時限<br>公<br>4月30日(水) SPAR<br>村田: 和助学<br>担当: 表 意二 | <del>5時常</del><br>公 | <u>бю</u> т     | <u>2014年08月0</u><br><u>2014</u><br>7時限  | 7日 15:37:<br><u> 〒05月&gt;</u><br>8時間    |

出

出

## 3. 科目別欠席状況の確認

科目別欠席状況では、累積の欠席状況のみが表示されます。

| 藤田保健衛生ノ<br>由矢状況確認シス | 大学 医学部<br>テム(学生用)                       |                             |                                                                                                    |                                 | ユーザー名:<br>1 ログアウト    |
|---------------------|-----------------------------------------|-----------------------------|----------------------------------------------------------------------------------------------------|---------------------------------|----------------------|
|                     | 日付別出                                    | 出欠席状況                       |                                                                                                    | 科目別欠席状況                         |                      |
| ਰ.                  | んの科目別欠                                  | 席状況                         | 対象期間:平成                                                                                                    | 26年4月7日~平成26年7月15日              |                      |
| ※欠席情報のみ記載し          | しています。                                  |                             |                                                                                                    | 更新日時:2                          | :014年08月07日 15:37:35 |
| 表示                  | 內容                                      | 欠 : 欠席<br>●木 : 欠席<br>※ 公欠につ | <ul> <li>●:欠席届提出済 ○:<br/>:         :         :         :         :         :         :         :         :         :         :         :         :         :         :         :         :         :         :         :         :         :         :         :         :         :         :         :         :         :         :         :         :         :         :         :         :         :         :         :         :         :         :         :         :         :         :         :         :         :         :         :         :         :         :         :         :         :         :         :         :         :         :         :         :         :         :         :         :         :         :         :         :         :         :         :         :         :         :         :         :         :         :         :         :         :         :         :         :         :         :         :         :         :         :         :         :         :         :         :         :         :         :         :         :         :         :         :         :         :         :         :         :         :         :         :          :</li></ul> | 実習補習發提出済<br>○木:実習補習發+受發資格取得發提出済 |                      |
| 科目名                 |                                         |                             |                                                                                                    | 欠席日時                            | 累計                   |
| 医心理学 (行動科学)         | 欠<br>4/10                               |                             |                                                                                                    |                                 | 1/6                  |
| Medical English I   | 欠<br>4/10                               |                             |                                                                                                    |                                 | <b>1</b> / 14        |
| Human Biology       | •<br>4/10                               |                             |                                                                                                    |                                 | <b>1</b> / 14        |
| アセンブリ               |                                         |                             |                                                                                                    |                                 | <b>0</b> / 12        |
| 解剖学                 | • • · · · · · · · · · · · · · · · · · · | 欠 欠<br>119 7/01             |                                                                                                    |                                 | <b>4</b> / 46        |
| 船部学 (実習)            |                                         |                             |                                                                                                    |                                 | <b>0</b> / 0         |
| 病理学                 |                                         |                             |                                                                                                    |                                 | 0 / 0                |
| 病理学 (実習)            |                                         |                             |                                                                                                    |                                 | 0 / 0                |
| 生理学I                | 次次:<br>5/22 5/26 6/                     | 大 大 大<br>123 6/27 7/0       | 9                                                                                                    |                                 | 5 / 28               |
| 生理学Ⅱ                | 次 • 2<br>4/10 4/11 6/                   | 次 次<br>127 7/01             |                                                                                                    |                                 | 4 / 28               |

(1) 画面上部の「科目別欠席状況」の タブをクリックします。

| 藤田保健衛生ナ<br>由欠状況確認シス: | 大学 医学部<br>テム(学生用)       |                                       |                                     |                                | ユーザ             | ー名:<br>】 ログアウト |
|----------------------|-------------------------|---------------------------------------|-------------------------------------|--------------------------------|-----------------|----------------|
|                      | 日付別出:                   | 欠席状況                                  |                                     | 科目                             | 別欠席状況           |                |
| t.                   | んの科目別欠席                 | 幕状況 対                                 | 象期間:平成                              | 26年4月7日~平成26年7                 | 7月15日           |                |
| ※欠席情報のみ記載し           | しています。                  |                                       |                                     |                                | 更新日時:2014年08月07 | ∃ 15:37:35     |
| 表示                   | 內容                      | 欠:欠席 ●:欠月<br>●ホ:欠席届+受験資<br>※ 公欠については記 | ■「雇提出済 ○:乗<br>■格取得願提出済<br>戦されていません。 | 「習補習願提出済<br>○木:実習補習願+受験資格取得願提出 | 沾済              |                |
| 科目名                  |                         |                                       | :                                   | 欠席日時                           |                 | 累計             |
| 医心理学 (行動科学)          | 欠<br>4/10               |                                       |                                     |                                |                 | 1/6            |
| Medical English I    | 欠<br>4/10               |                                       |                                     |                                |                 | <b>1</b> / 14  |
| Human Biology        | •<br>4/10               |                                       |                                     |                                |                 | <b>1</b> / 14  |
| アセンブリ                |                         |                                       |                                     |                                |                 | <b>0</b> / 12  |
| 解剖学                  | • • 次<br>4/11 4/11 6/19 | 次<br>9 7/01                           |                                     |                                |                 | <b>4</b> / 46  |
| 解剖学 (実習)             |                         |                                       |                                     |                                |                 | <b>0</b> / 0   |
| 病理学                  |                         |                                       |                                     |                                |                 | <b>0</b> / o   |
| 病理学 (実習)             |                         |                                       |                                     |                                |                 | 0/0            |
| 生理学 I                | 次 次 次<br>5/22 5/26 6/23 | 次次<br>3 6/27 7/09                     |                                     |                                |                 | <b>5</b> / 28  |
| 生理学Ⅱ                 | 欠 • 欠<br>4/10 4/11 6/2  | 欠<br>7 7/01                           |                                     |                                |                 | <b>4</b> / 28  |

(2) 科目毎の欠席状況が表示されました。

▼欠席日時 欠席した授業の日付と欠席区分が表示 されています。

#### ▼累計

これまでの授業コマ数と欠席の累計数 が表示されています。